# **Supplier Payment Portal Quick Guide**

# 1. To create an account go: <u>https://esuites.bgky.org/eSuite.Supplier</u>

## Select "Click here to create a new account"

(Your company may have as many accounts as you wish, the City imposes no limit)

#### Required Fields:

*Vendor Name* – begin typing your company or individual name and select the appropriate name from the drop down list

- The name you should enter is the name City payments are made to
- If you are listed as an individual, type your last name your first name may not appear

*Check Number* – enter a recent check number & amount from the City of Bowling Green *Tax ID* – enter your Tax ID number (either SSN or Employer ID number)

Click 'Create Account' when finished

If you are not able to validate your information, contact us at <u>accounting@bgky.org</u> or (270)393-3000; the information in our files may need to be updated.

## 2. Update Supplier Account Profile

Enter requested information: **Desired User Name** – may be anything you desire **Password** – 7 to 24 characters long, using a-z and special characters **Email address Checkbox for receiving alerts** – The City will send only business-related alerts

Click 'Create Account'

## 3. Account has been created - login with info you provided on subsequent screen

| Account has been created.                            |                                                               |
|------------------------------------------------------|---------------------------------------------------------------|
| Supplier Access                                      |                                                               |
| Please login here<br>User Name<br>Password<br>Log In | Please forward any issues or questions to accounting@bgky.org |
| New User? Click here to create an account            |                                                               |
| Forgot your password? Click here to reset            | <u>t</u>                                                      |

# 4. Supplier Website

You will see screen similar to this:

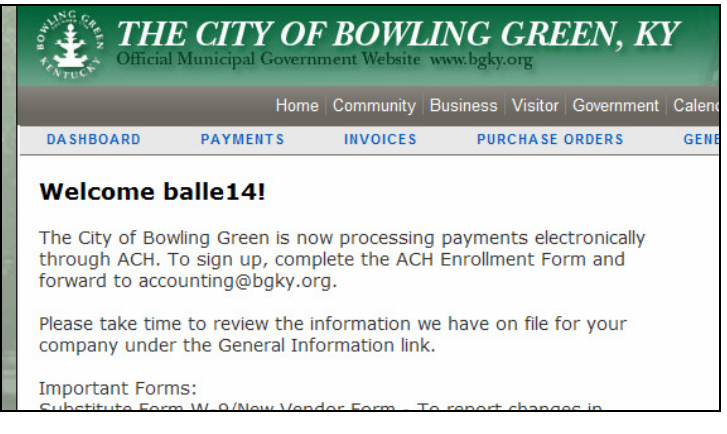

# 5. Accessing Information

Click **'Payments'** to see all check & eft payments since 7/1/07 -Payments for the last 12 months default, to change edit the filter and click **'Filter'** 

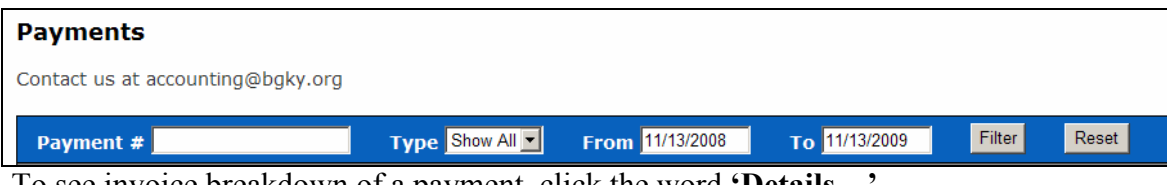

-To see invoice breakdown of a payment, click the word 'Details...'

-To see additional invoice detail, click the underlined Invoice number

\* You will see the remittance info, dates, and descriptions

Click 'Purchase Orders' to see all purchasing information

-You will soon be able to print purchase orders directly from this website

Click 'General Information' to see the company info the City has on file

-You will see the primary contact we have on file, Tax Id number, email, etc

-Click the available contacts shown underlined at the bottom of the screen; you will be able to see bank information here

-You will soon be able to submit contact changes/updates electronically through this website

If you have any questions or issues, please contact us at accounting@bgky.org or (270)393-3000